### 臺大醫院「受試者同意書上傳 EMR」系統頁面使用說明

一、前言

- (一)提供研究團隊將已簽名的受試者同意書存入電子病歷的操作平台,俾利臨床照護 期間醫護人員查詢內容。
  - ※ 受試者同意書須存入病歷的相關規範,請詳見本院研究倫理委員會行政中心網站。 有關「執行臨床試驗/臨床研究案執行時需配合事項」,網頁連結: https://www.ntuh.gov.tw/RECO/Fpage.action?muid=5005&fid=5537
- (二)研究護理或助理人員使用本介面功能前,請先確認下列事項:
  - 1.是否已向臨床試驗中心申請「臨床研究作業系統」的頁面權限。

※非本院聘僱之臨床研究人員(如:本校建教合作計畫等人員)的帳號申請,請洽 臨床試驗中心「非編制臨床研究人員識別證暨電子帳號」申請案承辦人。 申請辦法請參閱網頁資訊:

https://www.ntuh.gov.tw/NCTRC/Fpage.action?muid=4437&fid=4640

- 2.計畫案的主持人(含協同主持人)是否已授予使用所負責的計畫案及本介面的權限。 授權方法請參閱「臨床研究作業系統授權操作說明」。 授權介面使用說明的下載方式:請登入醫療資訊系統入口網 "Portal" 首頁, 行政系統 > 醫學研究部 > 臨床研究作業系統 > 研究人員授權 > 人員指派 , 點頁面右上方『使用說明』連結。
- 二、使用說明
- (一) 路徑

登入本院醫療資訊系統入口網 "Portal" 首頁,

行政系統 > 醫學研究部 > 臨床研究作業系統 > 臨床研究受試者資訊管理 > 同意書上傳 EMR

(二)頁面

|                          | E傳EMR(測試中) 院區:總院區            |      |
|--------------------------|------------------------------|------|
| □- 臨床研究受試者資訊管理<br>□      | 同意書上傳EMR                     |      |
| □□ <mark>同意書上傳EMR</mark> | 案件查詢:                        | 使用說明 |
| (三)操作說明:                 | 前後分「新增同意書」與「同意書上傳至電子病歷」 2 部份 | 0    |

## ◎<mark>新增同意書</mark>

STEP 1 請先於「臨床研究受試者資訊管理系統」建立計畫案的受試者清單。 STEP 2 於「同意書上傳 EMR」頁面,輸入計畫案本院倫委會案號後,點 查詢。

|               |                   |                                              |                   |                     |                  |                                  | 6                            | 同意書上                                               | 傳EMF          | 2         |                                        |                  |                                     |                                |
|---------------|-------------------|----------------------------------------------|-------------------|---------------------|------------------|----------------------------------|------------------------------|----------------------------------------------------|---------------|-----------|----------------------------------------|------------------|-------------------------------------|--------------------------------|
|               |                   |                                              |                   |                     |                  |                                  | 案件查詢                         | : 2020                                             | MSA           | 查詢        |                                        | 使用說明             | 月                                   |                                |
|               | 院區                | 本院倫委會                                        | 案號                |                     | 計畫               | 名稱(中)                            |                              | 計畫                                                 | 名稱(英)         |           | 計畫主持人                                  | 計畫               | 有效日期                                |                                |
|               | 總院                | 2020                                         | MSA               | 一項                  |                  |                                  | A P                          | hase 3b                                            |               |           | 朱 (00 )                                | 2020/5/2         | 20~2022/6/30                        |                                |
|               |                   |                                              |                   |                     |                  |                                  |                              |                                                    |               |           |                                        |                  | 匯出受試者同意                             | 意書                             |
|               | 受試                | 者清單                                          |                   |                     |                  | 病                                | 歷號碼:                         |                                                    | 姓名:           |           | 查詢                                     | -                |                                     |                                |
|               |                   | 病歷號碼                                         |                   | 姓名                  | 性別               | 收案日期                             | 結束日期                         | 執行狀態                                               |               |           |                                        |                  | 修改                                  | 時間                             |
|               | 選擇                | 5 18                                         |                   | 蘇OO                 | F                | 2020/09/30                       |                              | 進行中                                                |               | 可依        | 計畫案下載                                  | 受試者              | 2020/0<br>(詹                        | )9/30<br>)                     |
|               | 選擇                | 5 04                                         |                   | 周OO                 | F                | 2020/10/06                       |                              | 進行中                                                |               | 同         | 意書清單檔                                  | 案。               | 2020/1<br>(朱                        | )                              |
| ST            | EP                | 3 點 選                                        | 擇                 | 按鈕自                 | 一受               | 試者清.                             | 單中選                          | 取受試                                                | 者,並認          | 點新        | 增同意書                                   | 開啟另一言            | 畫面。                                 |                                |
|               | 受試                | 者清單                                          |                   |                     |                  | 病                                | 歷號碼:                         |                                                    | 姓名:           |           | 查詢                                     |                  |                                     |                                |
|               | 選擇                | 病歷號碼<br>5 18<br>5 04                         |                   | 姓名<br>蘇OO<br>周OO    | 性別<br>F<br>F     | 收案日期<br>2020/09/30<br>2020/10/06 | 結束日期                         | <ul> <li>執行狀態</li> <li>進行中</li> <li>進行中</li> </ul> |               | f         | <b>萧</b> 註                             | 負責醫師             | 電話 修改<br>2020/<br>(詹<br>2020/<br>(朱 | 時間<br>09/30<br>)<br>10/06<br>) |
| ľ             | 受試                | 者同意書                                         | 新增同               | 臆書 可                | 點擊               | 清單的欄位                            | 標題進行                         | 排序。                                                |               |           |                                        |                  |                                     |                                |
| ST            | EP<br>※Ľ          | 4 點 <mark>B</mark><br>單一檔第<br>)PI』, <u>石</u> | rows<br>译大·<br>崔定 | e / 瀏<br>小若大<br>影像清 | 覽於               | ,自電朋<br>10 MB,<br>後再載/           | 醫中選]<br>・ <b>如為</b> 扌<br>▲ 。 | 取並載><br>希描檔等                                       | 入同意書<br>案,建議  | 蒈檔案<br>掃描 | ; <u>可一次</u> 載<br>器設定為『 <mark>』</mark> | <u> </u>         | <u>諸案</u> 。<br>1.解析度                | . <mark>30</mark> 0            |
|               |                   |                                              |                   |                     |                  | 新                                | 增受試者                         | <b>5 18</b>                                        | <b>蘇OO</b> 已簽 | 簽署同意      | 音書                                     |                  |                                     | ×                              |
| 彾             | 产上傅               | 同意書檔案                                        | :                 |                     | ※村               | 檔案大小若大                           | 於10 MB,5                     | 如為掃描檔案<br>載入同意                                     | ,建議掃描器<br>書:  | 設定為『      | 黑白模式日解析度 30<br>Browse.。                | 0 DPI』,確定影(      | 象清晰後再載人                             | ( •                            |
| ST            | EP                | 5 載入村                                        | 當案                | 後,自                 | 列                | 表中點                              | 編輯                           | 按鈕將                                                | 開啟另-          | 一畫西       | <b>و</b> •                             | 村                | 家格式                                 |                                |
|               |                   |                                              |                   |                     |                  | 新                                | 增受試者                         | 音 <b>5 18</b>                                      | <b>蘇OO</b> 已發 | 簽署同意      | 書意                                     | 必須<br><u>且</u> 7 | る<br>「需加密                           | <u></u>                        |
| 很<br>1.<br>2. | 序上傅<br>載入権<br>若一す | 同意書檔案<br>講案後請於清單<br>文載人多個檔案                  | 【中逐筆<br>K、請編      | S點擊「編輯<br>詞資訊後確     | ※<br>1」並並<br>認填第 | 檔案大小若大<br>進行資訊填入<br>寫狀態皆為「(      | 於10 MB,<br>。<br>OK」,再點       | 如為 <mark>掃描檔案</mark><br>載入同意                       | ,建議掃描器<br>〔書: | 設定為『      | 黑白模式且解析度 30<br>Browse.                 | 00 DPI』,確認。      |                                     | 。                              |
|               |                   |                                              | 司意書               | 名稱                  |                  | 同道                               | 書版本日期                        | 明                                                  | 同意書           | 領型        | 檔案名                                    | 雜                | 檔案大小填                               | 寫 功能                           |
|               | 編載                | 章                                            |                   |                     |                  |                                  |                              |                                                    |               |           | 測個不停1.pdf                              |                  | 42.8 KB                             | 感                              |

#### STEP 6 完成各項\*欄位資料選填後,點 關閉。

※ 特殊內容可填入備註欄位中。

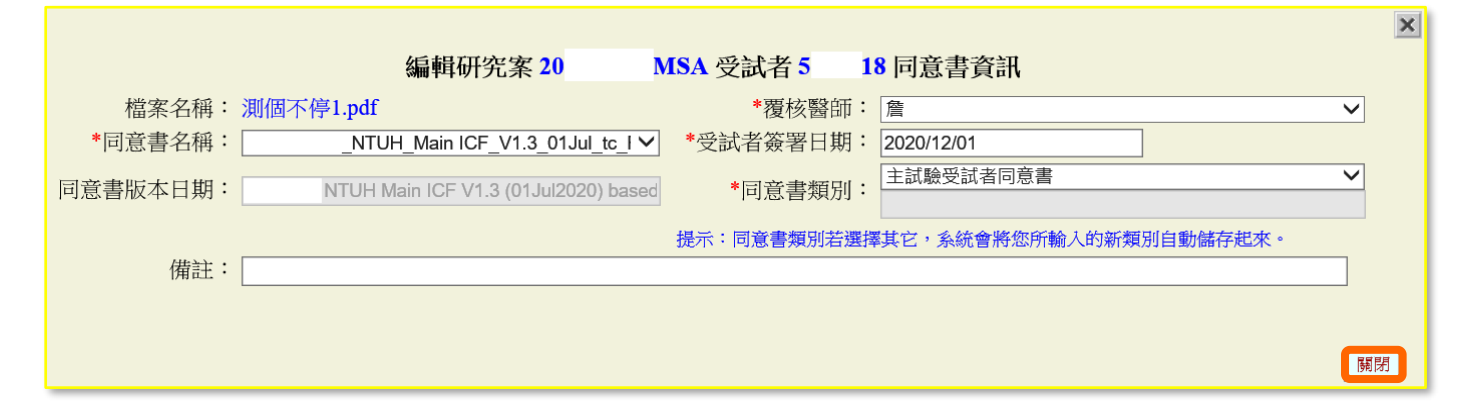

STEP 7 填寫狀態顯示『OK』,並且確認各欄位資料無誤後,點新增,即完成同意書新增。

| -           |                            |                                                                                                   | 新增受試者 5 18 蘇00 已簽署同意書                                                           | 1<br>1                  |               |         |          | ×  |
|-------------|----------------------------|---------------------------------------------------------------------------------------------------|---------------------------------------------------------------------------------|-------------------------|---------------|---------|----------|----|
| 1<br>1<br>1 | 守上傳同<br>當案<br>載入檔案<br>若一次載 | 意書         ※檔案大小若大於           後請於清單中逐筆點擊「編輯」並進行資         >           人多個檔案,請編輯音訊後確認填寫狀態         > | 10 MB,如為掃描檔案,建議掃描器設定為『黑白模式且解<br>載入同意書:<br>                                      | 析度 300 DPI』,確定<br>rowse | 影像清晰後         | 再載入。    |          |    |
|             |                            |                                                                                                   |                                                                                 |                         |               |         | Ť        | 新增 |
|             |                            | 同意書名稱                                                                                             | 同意書版本日期                                                                         | 同意書類型                   | 檔案名稱          | 檔案大小    | 填寫<br>狀態 | 功能 |
|             | 編輯                         | _NTUH_Main<br>ICF_V1.3_01Jul_tc_RO.pdf                                                            | NTUH Main ICF V1.3 (01Jul2020) based on TW<br>Country Main ICF V1.0 (12Mar2020) | 主試驗受試者同意書               | 測個不停<br>1.pdf | 42.8 KB | OK       | 刪  |

# STEP 8 受試者同意書上傳至 EMR 前,如需修正受試者同意書清單列表的欄位資訊,請點編輯 進行修改。

| 受試着 | 受試者清單 病歷號碼: 姓名: 查詢     |    |                 |        |                      |                 |                       |                                                                   |           |        |                    |
|-----|------------------------|----|-----------------|--------|----------------------|-----------------|-----------------------|-------------------------------------------------------------------|-----------|--------|--------------------|
|     | 病歷                     | 號碼 | 姓名              | 性別     | 收案日期                 | 結束日期            | 執行狀態                  | 備註                                                                | 1         | 員責醫師電話 | 修改時間               |
| 選擇  | 5                      | 18 | 蘇OO             | F      | 2020/09/30           |                 | 進行中                   |                                                                   |           |        | 2020/09/30<br>(詹)  |
| 選擇  | 5                      | 04 | 周OO             | F      | 2020/10/06           |                 | 進行中                   |                                                                   |           |        | 2020/10/06<br>(朱 ) |
|     |                        |    |                 |        |                      |                 |                       |                                                                   |           |        |                    |
| 受試者 | 詞意                     | 書  | 新增同意書           | 「點擊    | 清單的欄位                | 立標題進行           | 排序。                   |                                                                   |           |        |                    |
|     |                        |    | 上傳人員 簽署         | 日期     | 同意                   | 書名稱             |                       | 同意書版本日期                                                           | 同意書類型     | 狀態     | 備註                 |
| 檢視  |                        | 輯  | 陳<br>(1 1) 2020 | /12/01 | NTUH<br>2.0_16Sep_   | Main<br>.pdf    | (16Sep202<br>ICF V2.0 | 20) based on TW Country Main<br>(15Sep2020)                       | 主試驗受試者同意書 | 待覆核    |                    |
|     | _                      | _  |                 | _      |                      |                 |                       |                                                                   |           |        |                    |
| 受試者 | 受試者同意書 可點擊清單的欄位標題進行排序。 |    |                 |        |                      |                 |                       |                                                                   |           |        |                    |
|     |                        |    | 上傳人員 簽署         | 日期     | 同意                   | 書名稱             |                       | 同意書版本日期                                                           | 同意書類型     | 狀態     | 備註                 |
| 檢視  | 編                      | 輯  | 陳<br>(1 1) 2020 | /12/01 | _NTUH<br>2.0_16Sep_r | Main<br>nrk.pdf | (16Sep202<br>ICF V2.0 | NTUH Main ICF V2.0<br>20) based on TW Country Main<br>(15Sep2020) | 主試驗受試者同意書 | 已覆核    |                    |

※ 狀態為『待覆核』:表示尚待計畫主持人或協同主持人檢視檔案並上傳至電子病歷。
 ※ 狀態為『已覆核』:表示已由計畫主持人或協同主持人檢視檔案並上傳至電子病歷。

臺大醫院「受試者同意書上傳 EMR」頁面功能使用說明 NTUH-CTRC Feb2022

### ◎同意書上傳至電子病歷 🗣 需請計畫主持人或協同主持人操作 븆

- 1.請計畫主持人或協同主持人使用醫事人員卡,登入系統後,
  - (1) 進行上述『新增同意書』的 STEP 2, 並點 選擇 按鈕自受試者清單中選取受試者,或
  - (2) 透過"Portal" 首頁『待覆核清單』的連結進行操作。
  - ※『待覆核清單』的設定,請參考本說明最後一頁。

2.受試者同意書清單列表:

(1)狀態為『待覆核』:點檢視,透過預覽畫面確認檔案內容;

無誤,則點 確認送 EMR,後續即可於受試者的電子病歷左側的目錄「受試者同意書」 查詢每個已上傳的檔案內容。

有誤,則點 刪除同意書 (須填寫刪除原因),後續再重新載入並上傳正確的檔案。

| 受試者同意書 可點擊清單的欄位標題進行排序。                                                                                                    |           |
|----------------------------------------------------------------------------------------------------|-----------|
| 上傳人員         簽署日期         同意書名稱         同意書版本日期         同意書類型         狀態           檢視         編輯         2020/12/01         INTUH_Main<br>2.0_16Sep_mrk.pdf         Interpretation         Interpretation | 新社<br>资   |
|                                                                                                    |           |
| 同意書預覽                                                                                                    |           |
|                                                                                                    |           |
|                                                                                                    |           |
| 删除原因纪錄                                                                                                    | ×         |
|                                                                                                    |           |
| + 删除同意書資訊 受試者簽署日期: 2020/12/01 同意書名稱:NTUH_Main ICF_V1.3_01Jul_tc_RO.pdf 同意書版本日期: NTUH Main ICF V1.3 (01Jul2020) based on TW Country Main ICF V1.0 (12Mar)                                                                                                    | 2020)     |
| 請填寫刪除原因<br>原因類型: 更正內容 ✓                                                                                                    |           |
| 「「」「」「」「」」「」「」」「」」「」」「」「」」「」」「」」「」」「」」                                                                                                    | $\sim$    |
|                                                                                                    | 刪除取消      |
| (2)狀態為『已覆核』: 可點 檢視 查看已合併封面的同意書的影像檔案。                                                                                                    |           |
| 受試者同意書 新增同意書 可點擊清單的欄位標題進行排序。                                                                                                    |           |
| 上傳人員     簽署日期     同意書名稱     同意書版本日期     同意書類型     狀態       檢視     課     2020/12/01     NTUH_Main<br>2.0_16Sep_mrk.pdf     NTUH Main ICF V2.0<br>(16Sep2020) based on TW Country Main<br>ICF V2.0 (15Sep2020)     主試驗受試者同意書     已費                                                                                                    | g 備註<br>核 |
| 同意書預覽                                                                                                    |           |
| 一般に同意書                                                                                                    | ×         |
|                                                                                                    | 2 登入      |
|                                                                                                    |           |
| 研究倫理委員會等は:2020 MSA<br>同志書朝約24.66:<br>私知識家私創業書<br>中1支配:66:                                                                                                    |           |
| 年記 <br>  減乏:(1東正時) <br>  利用の(1)                                                                                                    | <b>P</b>  |
| 竹業丸持人<br>利利: 単 拡左(水<br>女状者(初男))為書の偽異数:2                                                                                                    |           |
| 46 45 47 1 / 1400<br>→ 46 45 H 34 1 2020/12/04                                                                                                    |           |
| 第4百 ・ 七5百                                                                                                    |           |

| 🏶 待覆核清單的連結,                                      | 如何顯示於本院醫                           | 廢資訊系統入口網 🏀     | ortal" 首頁?      |
|--------------------------------------------------|------------------------------------|----------------|-----------------|
| ● 計畫主持人或協同:                                      | 主持人登入"Portal"                      | 後,點首頁右上方       | 設定。             |
| 醫療系統 ⊷ 醫療支援 ⊷ 其他〕                                | 資源᠃ 數位學習᠃ 資訊安全                     | È⊷ 行政系統⊷ 個人管理⊷ |                 |
| 您好!                                              |                                    | 🗐 操作說明書 😑 選單 【 | 🕻 設定 💽 登出 🔦 舊首頁 |
| <ol> <li>進入編輯首頁的畫:</li> <li>區塊中,點首頁右。</li> </ol> | 面後,將左方 <mark>行政系</mark><br>上方 儲存 。 | 統待確認清單 💼 拖曳    | 至右方第一個          |
| 編輯 的首頁                                           | 前往我的最爱MENU設定                       |                | 儲存回主盡商          |
| 未完成病歴                                            | 行政系統待確認清單 🏦                        |                |                 |
| 全院公告                                             |                                    | ▲<br>系統公告      | <b>a</b>        |

### B● 待覆核清單的連結即顯示於 "Portal" 首頁。

| 7政系統符確認清單1 |                                |                  | C  |
|------------|--------------------------------|------------------|----|
| 系統名稱       | 内容                             | 發送時間             | 連結 |
| 臨床研究作業系統   | 您有臨床試驗受試者同意書待覆核,請至臨床研究作業系統中處理。 | 2021/02/18 13:50 | 連結 |

# ┫● 點 連結,則開啟待覆核清單,進行受試者同意書覆核的操作。

| 待  | 覆核同意書 |     |    |            |            |                           |                                    |           |       |
|----|-------|-----|----|------------|------------|---------------------------|------------------------------------|-----------|-------|
| 12 | 3     |     |    |            |            |                           |                                    |           |       |
|    |       | 倫委會 | 案號 | 上傳人員       | 簽署日期       | 同意書名稱                     | 同意書版本日期                            | 同意書類型     | 備註    |
|    | 檢視    | 20  | C  | 蔣<br>(11)  | 2020/11/03 | 20 C 同意書<br>2.pdf         | V2                                 | 子試驗受試者同意書 |       |
|    | 檢視    | 20  | C  | 蔣<br>(11)  | 2020/11/05 | 20 C 同意書<br>1.pdf         | V1                                 | 主試驗受試者同意書 |       |
|    | 檢視    | 20  | C  | 蔣<br>(11)  | 2020/11/05 | 20 C 同意書<br>1.pdf         | V1                                 | 歐羅肥       |       |
|    | 檢視    | 20  | C  | 蔣<br>(11)  | 2020/12/14 | 20 C 同意書<br>1.pdf         | V1                                 | 子試驗受試者同意書 |       |
|    | 檢視    | 20. | в  | 黃<br>(00)  | 2021/02/01 | 修正後主試驗受試者同意<br>書 V3.1.doc | 修改後受試者同意書(V3.1,dated<br>16Sep2014) | 主試驗受試者同意書 | 則試    |
|    | 檢視    | 20  | C  | 蔣<br>(11 ) | 2020/11/03 | 20 C 同意書<br>4.pdf         | V4                                 | 子試驗受試者同意書 |       |
|    |       |     |    |            |            |                           |                                    |           |       |
|    |       |     |    |            |            | 同意書預覽                     | l                                  |           |       |
|    | 刪除同意書 |     |    |            |            |                           |                                    | 確認法       | EMR X |
|    | 8 🖶   | ⊠ Q | 1  |            | 1 / 26     |                           |                                    | 40 共用 ?   | 登入    |
|    |       |     | 3  | CF上体EMR 测试 |            |                           | ~                                  | Po 轉存 PDF | ~     |